# 2014 VERSA SEDAN

# **QUICK REFERENCE GUIDE**

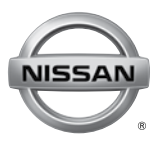

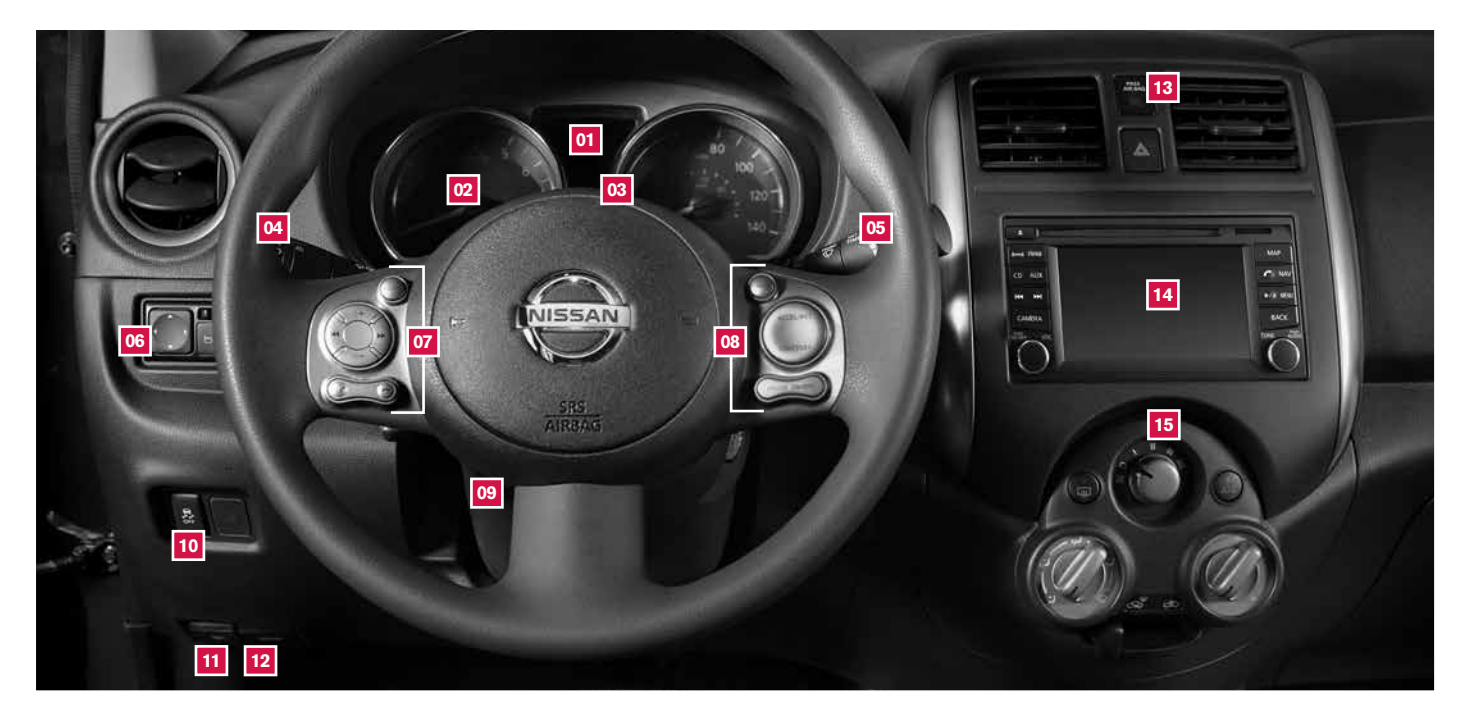

- 01 TRIP COMPUTER
- 02 LOW TIRE PRESSURE WARNING LIGHT
- 03 INSTRUMENT BRIGHTNESS CONTROL\*
- 04 HEADLIGHT AND TURN SIGNAL CONTROL
- NTROL\* 07 STEERING WHEEL SWITCHES FOR AUDIO CONTROL / BLUETOOTH\* 08 CRUISE CONTROL

05

06

WINDSHIELD WIPER AND WASHER SWITCH

OUTSIDE MIRROR CONTROL SWITCH

- 09 STEERING WHEEL TILT ADJUSTMENT\*
  10 VEHICLE DYNAMIC CONTROL (VDC) OFF SWITCH\*
- 11 FUEL-FILLER DOOR RELEASE
- 12 HOOD RELEASE\*

 FRONT PASSENGER AIR BAG STATUS LIGHT\*
 AUDIO AND NAVIGATION SYSTEM
 CLIMATE CONTROLS

#### NEW SYSTEM FEATURES

| RearView Monitor (if so equipped)                 | 2 |
|---------------------------------------------------|---|
| Trip Computer                                     | 2 |
| USB/Aux Jack and iPod® Interface (if so equipped) | 2 |

#### **ESSENTIAL INFORMATION**

| Tire Pressure Monitoring System (TPMS)     |   |
|--------------------------------------------|---|
| with Easy Fill Tire Alert (if so equipped) | 3 |
| Loose Fuel Cap                             | 3 |
| Fuel-Filler Door                           | 4 |
| Clock Set/Adjustment                       | 4 |

#### FIRST DRIVE FEATURES

| NISSAN Intelligent Key® System (if so equipped) 5                 |
|-------------------------------------------------------------------|
| Rear Trunk Release                                                |
| (NISSAN Intelligent Key® models only - if so equipped) 6          |
| Seat Adjustments 6                                                |
| Power Outside Mirror Control Switch (if so equipped) 6            |
| Starting/Stopping the Engine7                                     |
| Headlight Control Switch 7                                        |
| Windshield Wiper and Washer Switch 8                              |
| Manual Climate Controls                                           |
| FM/AM/SiriusXM Satellite Radio with CD Player (if so equipped) 10 |
| Cruise Control (if so equipped)11                                 |

#### SYSTEM GUIDE

| Bluetooth® Hands-free Phone System (if so equipped)            | 12 |
|----------------------------------------------------------------|----|
| System Operating Tips                                          | 12 |
| Bluetooth® System without Navigation (if so equipped)          | 13 |
| Bluetooth <sup>®</sup> System with Navigation (if so equipped) | 15 |
| Navigation System (if so equipped)                             | 17 |

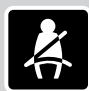

Please see your Owner's Manual for important safety information and system operation limitations.

• A cellular telephone should not be used for any purpose while driving so full attention may be given to vehicle operation.

- Always wear your seat belt.
- Supplemental air bags do not replace proper seat belt usage.
   Children 12 and under should always ride in the rear seat properly secured in child restraints or seat belts according to their age and weight.
- · Do not drink and drive.

For more information, refer to the "Safety — Seats, seat belts and supplemental restraint system (section 1)", "Monitor, climate, audio, phone and voice recognition systems (section 4)" and "Starting and driving (section 5)" of your Owner's Manual.

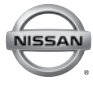

Additional information about your vehicle is also available in your Owner's Manual, Navigation System Owner's Manual and at www.nissanusa.com.

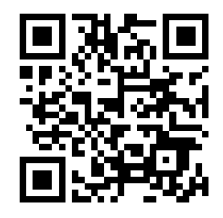

To view detailed instructional videos, go to www.nissanownersinfo.mobi/ 2014/versa or snap this barcode with an appropriate barcode reader.

# **NEW SYSTEM FEATURES**

#### **REARVIEW MONITOR (if so equipped)**

- When the shift lever is moved to the R (REVERSE) position, the front display shows the view to the rear of the vehicle.
- The colored lines on the display screen indicate approximate distances to objects.
  - Red 1.5 ft (0.5 m); Yellow 3 ft (1 m); Green 7 ft
     (2 m) and 10 ft (3 m).

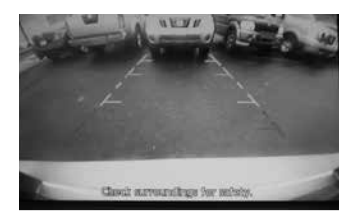

For more information, refer to the "Monitor, climate, audio, phone and voice recognition systems (section 4)" of your Owner's Manual.

#### TRIP COMPUTER

- With the ignition switch in the ON position, modes of the trip computer O1 can be selected by pushing the trip computer change button O2 on the instrument panel.
- The following modes can be selected in the display:
  - **ODO** records the total distance the vehicle has been driven.
  - Trip A measures the distance of one specific trip.
  - Trip B measures the distance of a second specific trip.
  - mpg displays the instant fuel consumption.
  - mpg AVG displays the average fuel consumption since the last reset.
  - mls → ) displays the estimated distance that can be driven before refueling.
- To reset **TRIP A**, **TRIP B**, **mpg**, or **mpg AVG** go to the desired mode on the trip computer and hold the change button 02 for more than 3 seconds.

For more information, refer to the "Instruments and controls (section 2)" of your Owner's Manual.

#### USB/AUX JACK AND iPOD<sup>®</sup> INTERFACE (if so equipped)

- The USB/Aux jack 01 is located on the center console.
- When a compatible USB memory device, iPod® or auxiliary device is plugged into the USB/Aux jack, compatible audio files stored on the device can be played through the vehicle's audio system.

For more information, refer to the **"Monitor, climate, audio, phone and voice recognition systems (section 4)"** of your Owner's Manual.

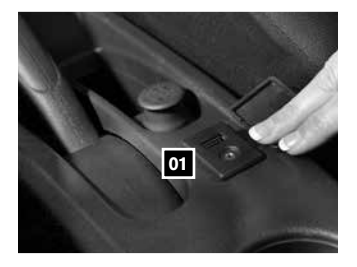

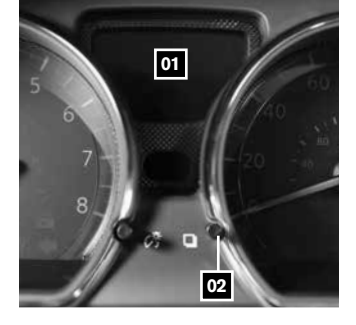

# **ESSENTIAL INFORMATION**

#### TIRE PRESSURE MONITORING SYSTEM (TPMS) WITH EASY FILL TIRE ALERT (if so equipped)

- A CHECK TIRE PRES warning message will appear in the trip computer of and the low tire pressure warning light o2 will illuminate when one or more tires are low on pressure and air is needed.
  - The tire pressures should be checked when the tires are cold. The tires are considered cold after the vehicle has been parked for 3 hours or more or driven less than 1 mi (1.6 km) at moderate speeds.

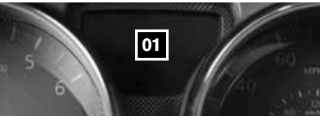

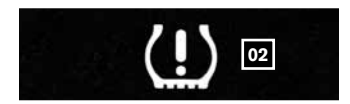

- After tire pressures are adjusted, drive the vehicle at speeds above 16 MPH (25 km/h). The CHECK TIRE PRES warning message and low tire pressure warning light will disappear.
- When adding air to an under-inflated tire, the TPMS with Easy Fill Tire Alert (if so equipped) provides visual and audible signals to help you inflate the tires to the recommended COLD tire pressure.

To use the Easy Fill Tire Alert (if so equipped):

- 1. Move the shift lever to the P (PARK) position and apply the parking brake.
- 2. Place the ignition switch in the ON position. Do not start the engine.
- Add air to the under-inflated tire and within a few seconds, the hazard warning lights will start flashing.
- 4. When the designated tire pressure is reached, the horn will beep once and the hazard warning flashers will stop flashing.
- 5. Repeat this procedure for any additional under-inflated tires.
- When the low tire pressure warning light flashes for 1 minute and then remains on, the TPMS is not functioning properly. Have the system checked by a NISSAN dealer.
- Tire pressure rises and falls depending on the heat caused by the vehicle's operation and the outside temperature. Low outside temperature can lower the temperature of the air inside the tire, which can cause a lower tire inflation pressure. This may cause the low tire pressure warning light to illuminate. If the warning light illuminates, check the tire pressure in your tires.
  - Check the tire pressure (including the spare tire) often and always prior to long distance trips.
- The Tire and Loading Information label contains valuable information. Please refer to section 9, "Technical and consumer information", in your Owner's Manual for the location of the Tire and Loading Information label.

For more information, refer to the **"Instruments and controls (section 2)**", the **"Starting and driving (section 5)**" and the **"Maintenance and do-it-yourself (section 8)**" of your Owner's Manual.

#### LOOSE FUEL CAP

- A LOOSE FUEL CAP warning message will display in the odometer 01 when the fuel-filler cap is not tightened correctly.
- To tighten, turn the cap clockwise until a single click is heard.
- The warning message will disappear when the vehicle detects the fuel-filler cap is properly tightened and the reset button 02 is pressed for more than 1 second.
- If the cap is not fully tightened, the Malfunction Indicator light () may also illuminate.

For more information, refer to the "Instruments and controls (section 2)" and the "Pre-driving checks and adjustments (section 3)" of your Owner's Manual.

# **ESSENTIAL INFORMATION**

#### FUEL-FILLER DOOR

- The fuel-filler door release of is located to the left of the steering wheel and below the instrument panel.
- To open the fuel-filler door, pull the release. To lock, close the fuel-filler door securely.

For more information, refer to the "Pre-driving checks and adjustments (section 3)" of your Owner's Manual.

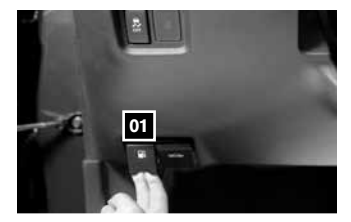

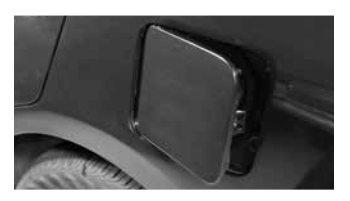

#### **CLOCK SET/ADJUSTMENT**

- To adjust the time and the appearance of the clock on the display:
  - 1. Press the MENU button 01
  - 2. Touch the "Settings" key.
  - 3. Touch the "System" key.
  - 4. Touch the "Clock Settings" key.
- The following settings can be adjusted:
  - **Time Format**: The clock can be set to 12 hours or 24 hours.

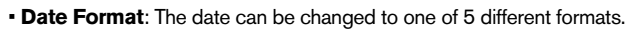

· Clock Mode: From here the clock mode options are:

 $\cdot$  Manual: Allows for the option "Set Clock Manually". Touch this to begin setting the

clock manually using the "+" or "-" to adjust the hours and minutes up or down.

- **Time Zone**: Touch the "Time Zone" key **02** to choose from the applicable time zone list, and/or touch "Daylight savings time" to switch between on and off.
- **Auto**: Automatically sets the clock to the vehicles current location.
- Press the **BACK** button **03** to return to the previous screen.

For more information please refer to the "Monitor, climate, audio, phone and voice recognition systems (section 4)" of your Owner's Manual

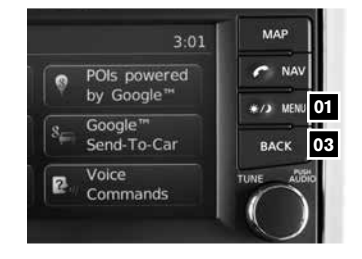

| CLOCK SETUP          | 4:0         | 02 |
|----------------------|-------------|----|
| Date Format          | MM/DD/YYYY  | 1  |
| Clock Mode           | - Time Zone |    |
| Daylight Savings Tin | OFF         | l  |
| Time Zone 02         |             |    |

#### NISSAN INTELLIGENT KEY<sup>®</sup> SYSTEM (if so equipped)

- The NISSAN Intelligent Key<sup>®</sup> system allows you to lock or unlock your vehicle, open your trunk and start the engine.
- It is important to make sure the Intelligent Key is with you (that is, in your pocket or purse).
- The operating range of the Intelligent Key is within 31.5 in (80 cm) from each request switch.
- To lock the vehicle, push either door handle request switch 01 once or press the putton 02 on the key fob.
- To unlock the vehicle, perform one of the following procedures:

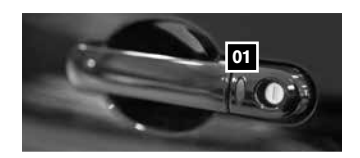

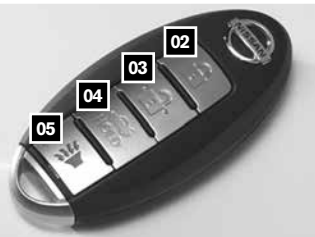

- Push either door handle request switch 01 once; the corresponding door will unlock. Push the door handle request switch 01 again within 5 seconds; all other doors will unlock, or
- Press the f button 03 on the key fob to unlock the driver's side door. Press the f button again; all other doors will unlock.
- To open the trunk, press the for more than 1 second.
- The Intelligent Key can also be used to activate the panic alarm by pressing and holding the button of for more than 1 second. Once activated, the panic alarm and headlights will stay on for a period of time.

#### INTELLIGENT KEY BATTERY DISCHARGE

- If the battery of the Intelligent Key is discharged, or environmental conditions interfere with the Intelligent Key operation, start the engine according to the following procedure:
  - 1. Move the shift lever to the P (PARK) position.
  - 2. Firmly apply the foot brake.
  - 3. Touch the ignition switch with the Intelligent Key and a chime will sound.

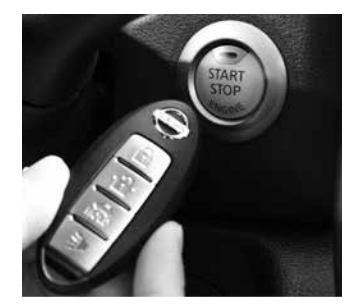

4. Within 10 seconds after the chime sounds, push the ignition switch while depressing the brake pedal and the engine will start.

For more information, refer to the "Pre-driving checks and adjustments (section 3)", "Starting and driving (section 5)" and the "Maintenance and do-it yourself (section 8)" of your Owner's Manual.

01

#### REAR TRUNK RELEASE (NISSAN INTELLIGENT KEY\* MODELS ONLY - if so equipped)

- Use one of the following methods to open the trunk:
  - Push the trunk opener request switch 01, located under the center of the trunk handle, for more than 1 second while carrying the NISSAN Intelligent Key<sup>®</sup> with you.
  - Press the trunk release button **FOLD** OD on the Intelligent Key for more than 1 second.

For more information, refer to the **"Pre-driving checks and adjustments** (section 3)" of your Owner's Manual.

#### SEAT ADJUSTMENTS

- To slide the front seat forward or backward, pull up on the lever of under the front of the seat and slide forward or backward. Release the lever to lock the seat in position.
- To recline the seatback, pull up on the lever 02 and lean back. To bring the seatback forward, pull the lever up and lean your body forward. Release the lever to lock the seatback in position.

SEAT LIFTER (if so equipped for driver's seat)

 To adjust the seat height, pull up or push down on the adjusting lever 03 repeatedly.

For more information, refer to the **"Safety — Seats, seat belts and supplemental restraint system (section 1)"** of your Owner's Manual.

#### POWER OUTSIDE MIRROR CONTROL SWITCH (if so equipped)

- Move the switch 01 right or left to select the right or left mirror.
- Adjust each mirror to the desired position using the switch 02.
- Move the switch of to the middle (neutral) position to prevent accidentally moving the mirror.

For more information, refer to the "Pre-driving checks and adjustments (section 3)" of your Owner's Manual.

# I restraint system (section 1)" of your

01

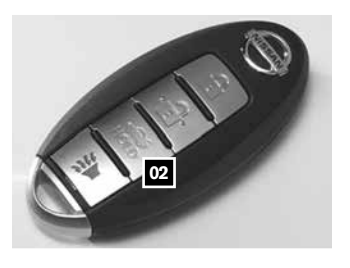

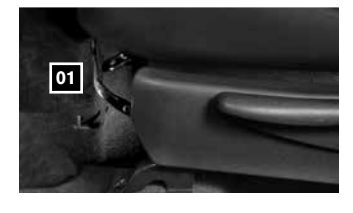

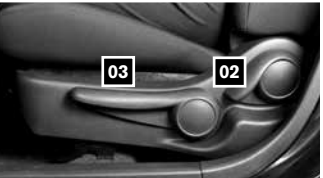

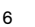

#### STARTING/STOPPING THE ENGINE

#### STARTING THE ENGINE

It is important to make sure the Intelligent Key is with you (that is, in your pocket or purse).

CONTINUOUSLY VARIABLE TRANSMISSION (NISSAN Intelligent Key<sup>®</sup> models only - if so equipped)

- Depress the brake pedal.
  - If the brake pedal is not depressed, pushing the ignition switch once enters the ACC mode.
  - If the ignition is pushed a second time, the vehicle will enter the ON mode.
- Move the shift lever to P (PARK).
- Push the ignition switch to start or stop the engine.

#### AUTOMATIC/MANUAL TRANSMISSION (if so equipped)

- Depress the brake pedal.
- Move the shift lever to N (NEUTRAL) (manual transmission only).
- Depress the clutch (manual transmission only) pedal to the floor.
- Turn the ignition switch to **START**.

#### TURNING THE ENGINE OFF

- For a Continuously Variable Transmission (NISSAN Intelligent Key<sup>®</sup> models only if so equipped), apply the brake pedal, move the shift lever to the **P** (**PARK**) position, apply the parking brake and push the ignition **START/STOP** switch to turn the engine off.
- For a manual transmission, apply the brake pedal, place the vehicle in 1st gear, apply the parking brake and turn the ignition switch to the **LOCK** position.
- For automatic transmission, apply brake pedal, move shift lever to **P** (**PARK**) position, apply the parking brake, and turn the ignition switch to the **LOCK** position.

For more information, refer to the "Starting and driving (section 5)" of your Owner's Manual.

#### HEADLIGHT CONTROL SWITCH

#### HEADLIGHT CONTROL

Turn the headlight control switch to the ∃D⊂L position
 ot turn on the front parking, tail, license plate and instrument panel lights. Turn the switch to the *S* position 02 to turn on the headlights.

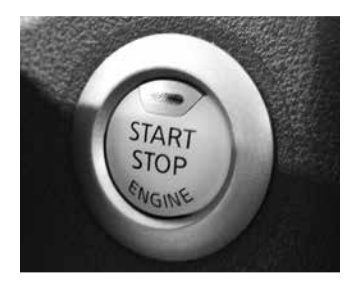

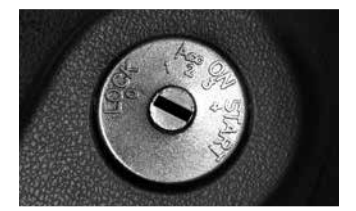

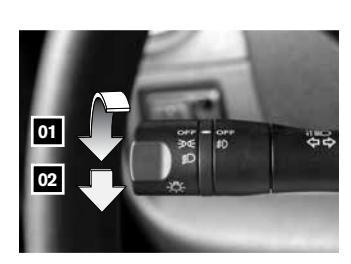

#### HIGH BEAM SELECT

- Push the headlight control switch forward 03 to select the high beam function. The blue indicator light ≣O illuminates in the instrument panel. Pull the headlight switch back to the original position to select the low beam. The blue indicator light goes off.
- Pull and release the headlight control switch 04 to flash the headlight high beams on and off.

#### FOG LIGHT SWITCH (if so equipped)

- selected for the fog lights to operate.
- Turn the switch (inside collar) to the D position 05 to turn the fog lights on.
- Turn the switch (inside collar) to the **OFF** position to turn the fog lights off.

#### LANE CHANGE SIGNAL

- To signal a lane change, move the lever up or down to the point where the indicator light begins to flash, but the lever does not latch.
- The turn signal will flash three times automatically.

For more information, refer to the "Instruments and controls (section 2)" of your Owner's Manual.

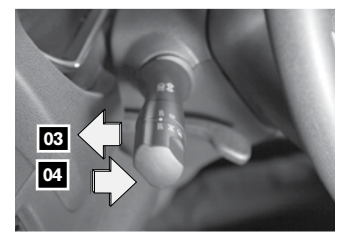

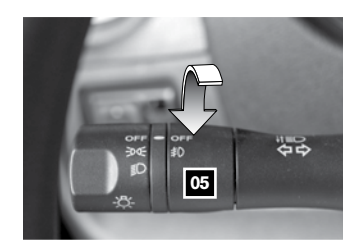

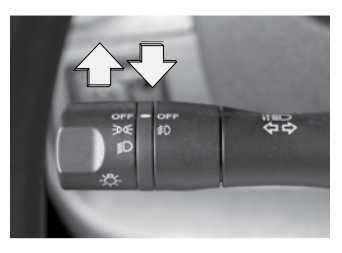

#### WINDSHIELD WIPER AND WASHER SWITCH

- Move the lever to the following positions to operate the windshield wipers:
  - Mist (MIST) One sweep operation of 01 the wipers.
  - Intermittent (INT) Move the lever down to the 02 intermittent position and then rotate the time control ring 03 to increase or decrease wiper speeds (if so equipped).
  - Low (LO) Wipers operate at a continuous 04 low-speed.
  - High (HI) Wipers operate at a continuous 05 high-speed.
  - 06 Washer 💭 Pull the lever toward you to activate the washer. The wipers will operate several times.

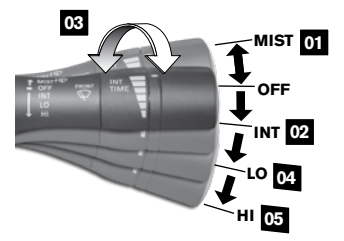

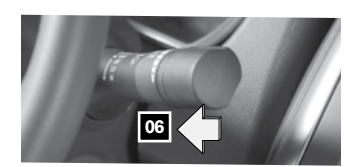

For more information, refer to the "Instruments and controls (section 2)" of your Owner's Manual. To view detailed instructional videos regarding these and other features, please go to www.nissanownersinfo.mobi

#### MANUAL CLIMATE CONTROLS

#### 01 FAN SPEED CONTROL DIAL

Turn the dial to the left to decrease fan speed or to the right to increase fan speed.

#### 02 AIR FLOW CONTROL DIAL

- Turn the dial to select the following air flow outlets:
  - Air flows from the center and side vents.
  - Air flows from the center, side, and foot vents.
  - Air flows mainly from the foot vents.
  - Air flows from the defroster and foot vents.
  - Air flows mainly from the defroster vents.

#### 03 TEMPERATURE CONTROL DIAL

Turn the temperature control dial left for cooler air or right for warmer air.

#### 04 DEFROSTING/DEFOGGING FRONT AND SIDE WINDOWS

- First, move the air intake lever 05 to the left position 55 to draw fresh air into the vehicle.
- Then turn the air flow control dial 02 to the front window defroster mode  $\overline{W}$ .
- When the most or position is selected, press the A/C button (if so equipped) to turn the air conditioner on for better performance. This will dehumidify the air and help defog the windows.

#### 06 REAR WINDOW DEFROSTER SWITCH

Push the rear window defroster switch *m* to turn the system on or off.

#### 07 A/C BUTTON

Press the A/C button to turn the air conditioner on. This system helps cool and dehumidify the air inside the cabin and defog the windows.

For more information, refer to the "Monitor, climate, audio, phone and voice recognition systems (section 4)" of your Owner's Manual

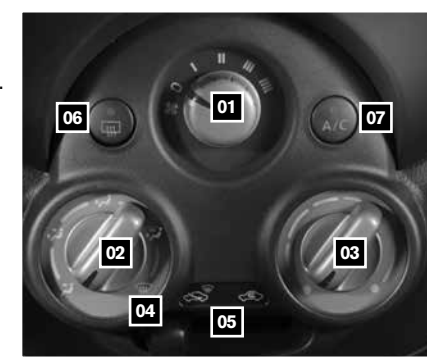

| 6 (DAM) FM-AM 05   | 💷 FM1-P1 |         | 7:47 MAP |
|--------------------|----------|---------|----------|
| CD AUX             | 1 2      | 94.7 FM | r NAV    |
| i44 PPI            | 3 4      | 04      | */> MENU |
| CAMERA             | 5 6      |         | ВАСК     |
| PUSH<br>ON-OFF VOL |          |         | TUNE AUE |
|                    |          |         | Tune     |

### FM/AM/SiriusXM\* SATELLITE RADIO WITH CD PLAYER (if so equipped)

#### 01 VOL/ON-OFF CONTROL DIAL

- Press the VOL/ON-OFF control dial to turn the system on or off.
- Turn the VOL/ON-OFF control dial to the right or left to increase or decrease the volume.

#### 02 TUNE KNOB/AUDIO BUTTON

To manually tune the radio, turn the TUNE knob left or right.

#### 03 SEEK BUTTONS

- To tune and stop at the next or previous broadcasting station, press the seek buttons |◄◄ or ►►|.
- For SiriusXM Satellite Radio, to switch to the first channel of the previous or next category, press the seek buttons |◀◀ or ▶▶|.
- To change tracks on a CD, press the seek buttons | < or >> ).
- When the seek buttons |◀◀ or ▶▶| are pressed and held while a CD is playing, the CD will rewind or fast forward. When the button is released, the CD will play at normal speed.

#### 04 STATION MEMORY KEYS

Twelve stations can be set for the FM band, six for the AM band and eighteen for SiriusXM Satellite Radio.

- To store a station in a preset first select a radio band by pressing the FM-AM 05 or XM button 06, then tune to the desired FM, AM or SiriusXM Satellite Radio station.
- Now select and hold the desired station memory key (1-6) until the preset number is updated on the display and a beep is heard. Programming is now complete.
- To retrieve a previously set station, select the radio band where the preset was stored then press the corresponding station memory key (1-6).

\*SiriusXM Satellite Radio is only available on vehicles equipped with optional SiriusXM Satellite Radio subscription service. For more information, refer to the **"Monitor, climate, audio, phone and voice recognition systems (section 4)**" of your Owner's Manual.

#### **CRUISE CONTROL** (if so equipped)

- The cruise control system enables you to set a constant cruising speed once the vehicle has reached 25 MPH (40 km/h).
- The system will automatically maintain the set speed until you tap the brake pedal, accelerate, cancel or turn the system off.
- To activate the cruise control, push the CRUISE
   ON/OFF switch of . The CRUISE indicator light in the instrument panel will illuminate.

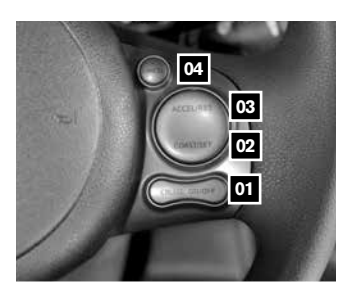

- To set cruising speed, accelerate the vehicle to the desired speed, push the COAST/SET switch
   and release. Take your foot off the accelerator pedal. Your vehicle will maintain the set speed.
- To reset at a faster cruising speed, push and hold the ACCEL/RES switch 03. When the vehicle attains the desired speed, release the switch.
- To reset at a slower cruising speed, push and hold the COAST/SET switch 02. Release the switch when the vehicle slows to the desired speed.
- To cancel the preset speed, push the CANCEL switch 04.
- To turn off cruise control, push the CRUISE ON/OFF switch of . The CRUISE indicator light in the instrument panel will turn off.

For more information, refer to the "Starting and driving (section 5)" of your Owner's Manual.

# SYSTEM GUIDE

#### **BLUETOOTH® HANDS-FREE PHONE SYSTEM (if so equipped)**

A cellular telephone should not be used while driving so full attention may be given to vehicle operation.\*

#### SYSTEM OPERATING TIPS

- Press the set button to interrupt the voice prompts at any time and speak a command after the tone.
- The "Help" command can be used to hear a list of available commands at any time.
- Reduce background noise as much as possible by closing windows and pointing HVAC vents away from the ceiling.
- Speak naturally without long pauses and without raising your voice.
- When speaking Phonebook names, please be aware some phones require the last name to be spoken before the first name. For example, "Michael Smith" may be spoken as "Smith Michael".
- To cancel a voice recognition session, simply wait 5 seconds, say "Cancel" or "Quit," or press and hold the button for 5 seconds.

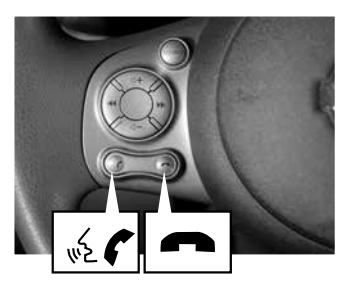

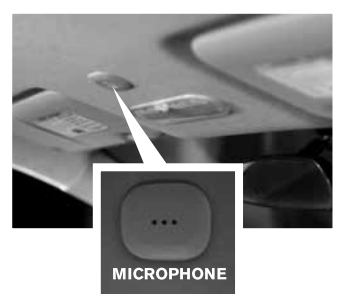

- To increase or decrease the volume of the voice prompts, push the volume control switches
   or on the steering wheel or turn the control dial on the audio system while the audio system is responding.
- If the Voice Recognition system does not recognize your voice commands, train the system using the Voice Adaptation Mode. See your Owner's Manual for detailed information.
- For more detailed information and instructions, refer to your cellular phone Owner's Manual and visit www.nissanusa.com/bluetooth.

\*Some jurisdictions prohibit the use of cellular telephones while driving.

#### **BLUETOOTH® SYSTEM WITHOUT NAVIGATION (if so equipped)**

#### CONNECTING PROCEDURE

- The vehicle must be stationary when connecting the phone.
- 1. Press the  $\sqrt{2}$  button on the steering wheel. The system announces the available commands.
- Say: "Connect phone". The system acknowledges the command and announces the next set of available commands.
- 3. Say: "Add phone". The system acknowledges the command and asks you to initiate connecting from the phone handset.
- 4. Initiate connecting from the phone:
  - The connecting procedure varies according to each cellular phone model. For detailed connecting instructions and compatible phones, please visit www.nissanusa.com/bluetooth.
  - When prompted for a PIN code, enter "1234" from the handset. (The PIN code is assigned by NISSAN and cannot be changed.)
- 5. Say a name for the phone when the system asks you to provide one. You can give the phone a name of your choice.

#### PHONEBOOK SETUP

- The phonebook stores up to 1,000 names for each phone paired with the system.
- Depending on your cell phone, the system may automatically download your cell phone's entire phonebook to the vehicle's Bluetooth system.
- If the phonebook does not download automatically, entries can be individually downloaded.
- To manually download entries:
  - 1. Push the 🔬 🌈 button on the steering wheel.
  - 2. After the tone, say "Phonebook".

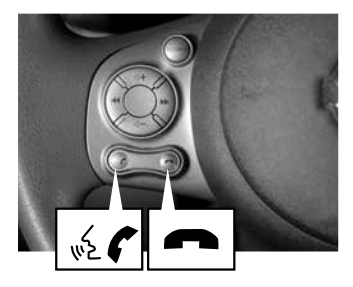

- 3. After the next tone, say "Transfer Entry". The system acknowledges the command and asks you to initiate the transfer from the phone handset. The new contact phone number will be transferred from the cellular phone to the vehicle.
  - The transfer procedure varies according to each cellular phone. See your cellular phone's owner's manual for details. You can also visit www.nissanusa.com/bluetooth for instructions on transferring phone numbers from NISSAN recommended cellular phones.
- 4. The system repeats the number and prompts you for the next command. When you have finished entering numbers or transferring an entry, choose "Store."
- 5. The system confirms the name, location and number.

# SYSTEM GUIDE

#### MAKING A CALL FROM THE PHONEBOOK

- In some cases, names stored using all UPPERCASE letters may not be recognized by the voice recognition system.
- 1. Press the 🔬 🌈 button.
- 2. After waiting for the tone, say "Call".
- 3. After the next tone, speak the name of a phonebook entry. For example "Michael Smith".
- 4. Confirm the correct name is recognized by saying "Dial" after the tone.

#### MAKING A CALL BY PHONE NUMBER

- 1. Press the 🔬 🌈 button. A tone will sound.
- Say: "Call". The system acknowledges the command and announces the next set of available commands.
- 3. Say: "Phone Number". The system acknowledges the command and announces the next set of available commands.
- 4. Say the number you wish to call, starting with the area code in single digit format.
- When you have finished speaking the phone number, the system repeats it back and announces the available commands.
- 6. Say: "Dial". The system acknowledges the command and makes the call.

#### RECEIVING/ENDING A CALL

- When you receive a phone call, a ring tone sounds through the audio system.
- To accept the call, press the 🔬 🌈 button.
- To reject the call, press the button.
- To hang up the phone at the end of a call or to disconnect during call placement, press the subtron.

For more information, refer to the **"Monitor, climate, audio, phone and voice recognition systems (section 4)"** of your Owner's Manual or please visit www.nissanusa.com/bluetooth.

#### **BLUETOOTH® SYSTEM WITH NAVIGATION (if so equipped)**

- Send predefined or custom text messages\* through your vehicle's Bluetooth<sup>®</sup> system.
- Receive texts through your vehicle's Bluetooth<sup>®</sup> system that can be read to you.
- Bluetooth<sup>®</sup> Streaming Audio allows you to use a compatible Bluetooth<sup>®</sup> phone to play audio files on your device. Your compatible cellular phone can be connected to the vehicle's audio system, allowing audio files to play through the vehicle's speakers.

#### CONNECTING PROCEDURE

- 1. Press the **MENU** button on the control panel.
- 2. Select the "Settings" key 01

- 3. Select the "Phone & Bluetooth" key 02
- 4. Select the "Connect New Device" key 03
- 5. Initiate the connecting process from the handset. The system will display the message: "is PIN XXXXXX displayed on your Bluetooth® device?" If the PIN is displayed on your Bluetooth® device, select "Yes" to complete the connecting process.

VEHICLE PHONEBOOK

To access the vehicle phonebook:

- 1. Press the **/** button on the control panel.
- 2. Select the "Phonebook" key 04.
- 3. Choose the desired entry from the displayed list.

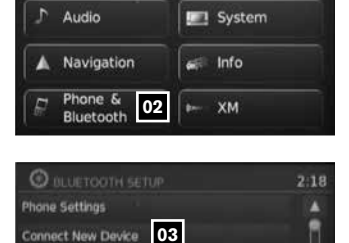

Select Connected Device

Delete Connected Device

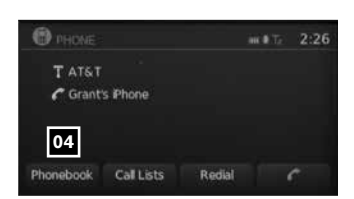

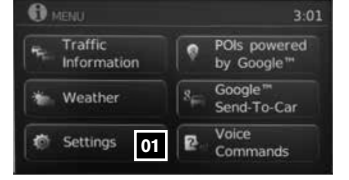

2:07 m # Tr

# SYSTEM GUIDE

#### MAKING A CALL FROM THE PHONEBOOK

- 1. Press the 🔬 🌈 button on the steering wheel to activate Voice Recognition.
- 2. Say "Call".
- 3. Say a name in the vehicle phonebook to call that entry.

#### MAKING A CALL BY PHONE NUMBER

- 1. Press the 🔬 🌈 button on the steering wheel to activate Voice Recognition.
- 2. Say "Phone".
- 3. Say "Dial Number", and when prompted speak the digits of the number you wish to dial
- 4. Say "Dial".

#### **RECEIVING A CALL**

To accept the incoming call, either:

- 1. Press the 🔬 🌈 button on the steering wheel, or
- 2. Select the green ( on the screen.

To reject the incoming call, either:

- 1. Press the m button on the steering wheel, or
- 2. Select the red 
  on the screen.

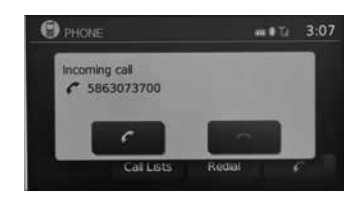

\*Laws in some communities may restrict the use of text messaging. Check local regulations before using this feature.

For more information, refer to the "Monitor, climate, audio, phone and voice recognition systems (section 4)" of your Owner's Manual.

| 000000 FM-AM      | 😂 хмз.р1 | an O Ta | 1:50 MAP 03    |
|-------------------|----------|---------|----------------|
| CD AUX            | 2 1      |         | NAV 04         |
| H4 PH             | Options  |         | 05 */> MENU 06 |
| CAMERA            | ₽ I      |         | ВАСК 07        |
| PUSH<br>N-OFF VOL | Presets  | ~ 11    | TUNE AUDIO     |
| ( 01 )            | U Imi    | 1       | ( 02 )         |

#### **NAVIGATION SYSTEM (if so equipped)**

- Your Navigation System can calculate a route from the current location to a preferred destination. The real-time map display and turn-by-turn voice guidance will lead you along the route.
- The Navigation System will continually update your vehicle's position. If you have deviated from the original route, it will recalculate the route from your current location.
- NissanConnect Google<sup>™</sup> services require an active subscription. Please contact a NISSAN dealer for more information.
- Your Navigation System, along with POIs (Point Of Interest) powered by Google<sup>™</sup>\* (if so equipped), allows you to enter a destination using Google search results.
- Using Google<sup>™</sup> Send-to-Car\* (if so equipped) you can send a destination from Google Maps to your vehicle's Navigation System.
- Hands-free Text Messaging The system allows for the sending and receiving of text messages through the vehicle interface.
- 01 VOL/ON-OFF control dial Rotate clockwise to increase the volume or counterclockwise to decrease the volume.
- 02 TUNE knob/AUDIO button Turn to scroll through the items in a list. Press to select a menu item.
- 03 MAP button Press to display the current location map screen.
- 04 NAV button Press to access the functions of the Navigation System.
- Image of the display brightness between day and night modes. While the mode is being displayed, the brightness can be adjusted using the TUNE knob. Press and hold to turn the display off. Press again to turn the display on.
- 06 MENU button Press to access the system settings key.
- **BACK** button Press to return to the previous screen.

\*An account must first be registered from the Info Services settings screen and a compatible Bluetooth\* Hands-free phone and subscription service is required. Please visit **www.nissanusa.com/bluetooth** for compatible phone information. For more information, refer to your **Navigation System** Owner's Manual. This Quick Reference Guide is intended to provide an overview of some of the unique features of your new vehicle. See your Owner's Manual, which contains important safety warnings and information about the operation and maintenance of your vehicle, for complete details. Nissan North America, Inc. reserves the right to make changes, at any time, without prior notice, in prices, colors, materials, equipment, specifications, and models and to discontinue models or equipment. Due to continuous product development and other pre- and post-production factors, actual vehicle, materials and specifications may vary. Some vehicles are shown with optional equipment. See the actual vehicle for complete accuracy. Specifications, options and accessories may differ in Hawaii, U.S. territories and other countries. For additional information on availability, options or accessories, see your NISSAN dealer or contact Nissan North America, Inc.

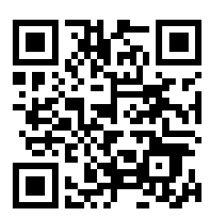

To view detailed instructional videos, go to **www.nissanownersinfo.mobi/2014/versa** or snap this barcode with an appropriate barcode reader.

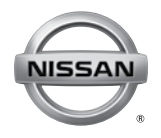

Nissan, the Nissan Brand Symbol, Z and Nissan model names are Nissan trademarks. © 2013 Nissan North America, Inc. QR14E ON17U1 Printing: October 2013 (07)

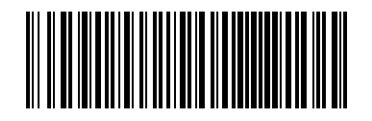